| IPS | Система VFA<br>Процедура модернизации программного<br>обеспечения | Действ. с:<br>23.02.2005 | Издание:<br>0.07      |
|-----|-------------------------------------------------------------------|--------------------------|-----------------------|
|     |                                                                   | Обозначение:             | Страница:             |
|     | вер. 1                                                            | 90 090 6001              | <b>1</b> от <b>43</b> |

# Система VFA Узел доступа V5.2

# Описание процедуры модернизации программного обеспечения (SW)

VFA Posodabljanje SW\_Navodila\_13.4.2005\_RUS.doc

Copyright © 2005, IPS d.o.o. Все права защищены.

| IPS | Система VFA<br>Процедура модернизации программного<br>обеспечения | Действ. с:<br>23.02.2005 | Издание:<br><b>0.07</b> |
|-----|-------------------------------------------------------------------|--------------------------|-------------------------|
|     |                                                                   | Обозначение:             | Страница:               |
|     | вер. 1                                                            | 90 090 6001              | <b>2</b> от <b>43</b>   |

| IPS | Система VFA<br>Процедура модернизации программного<br>обеспечения | Действ. с:<br>23.02.2005    | Издание:<br><b>0.07</b> |
|-----|-------------------------------------------------------------------|-----------------------------|-------------------------|
|     | вер. 1                                                            | Обозначение:<br>90 090 6001 | Страница:<br>3 от 43    |

## Статус документации

| Дата      | Издание | Статус ревизии                                                                                | Автор |
|-----------|---------|-----------------------------------------------------------------------------------------------|-------|
| 23.02.05  | 0.01    | Начальная версия документа                                                                    | M.R.  |
| 3.3.2005  | 0.02    | Изменение описания процедуры вноса числа МАС устройства VMS. Небольшое изменение.             | M.R.  |
| 3.3.2005  | 0.03    | Дополнительное предупреждение в начале программирования<br>устройства VPA.Небольшое изменение | M.R.  |
| 4.3.2005  | 0.04    | Изменения согласно выводам ревизии (Ј.М.).                                                    | M.R.  |
| 8.3.2005  | 0.05    | Изменение деления глав согласно результатам ревизии (J.P., P.R.)                              | M.R.  |
| 14.3.2005 | 0.06    | Основательное форматирование.                                                                 | P.R.  |
| 31.3.2005 | 0.07    | Изменения на основании практической пробы и изменений в программном обеспечении SW            | P.R.  |
|           |         |                                                                                               |       |

| IPS | Система VFA<br>Процедура модернизации программного<br>обеспечения | Действ. с:<br>23.02.2005 | Издание:<br>0.07      |
|-----|-------------------------------------------------------------------|--------------------------|-----------------------|
|     |                                                                   | Обозначение:             | Страница:             |
|     | вер. 1                                                            | 90 090 6001              | <b>4</b> ot <b>43</b> |

- ОБЩЕЕ 1
- МОДЕРНИЗАЦИЯ ПРОГРАММНОГО ОБЕСПЕЧЕНИЯ УСТРОЙСТВА VMS 2
- МОДЕРНИЗАЦИЯ ПРОГРАММНОГО ОБЕСПЕЧЕНИЯ УСТРОЙСТВ VPA 3
- УДАЛЕНИЕ НЕПОЛАДОК 4

| IPS | Система VFA<br>Процедура модернизации программного<br>обеспечения | Действ. с:<br>23.02.2005    | Издание:<br><b>0.07</b>     |
|-----|-------------------------------------------------------------------|-----------------------------|-----------------------------|
|     | вер. 1                                                            | Обозначение:<br>90 090 6001 | Страница:<br>5 от <b>43</b> |

## СОДЕРЖАНИЕ

| 1 | ОБЩЕЕ                                                                            | 10 |
|---|----------------------------------------------------------------------------------|----|
| 2 | МОДЕРНИЗАЦИЯ ПРОГРАММНОГО ОБЕСПЕЧЕНИЯ УСТРОЙСТВА VMS                             | 11 |
|   | 2.1 Основная процедура программирования устройства VMS                           | 13 |
|   | 2.1.1 Программирование устройства VMS посредством интерфейса пользователя Web    | 13 |
|   | 2.1.2 Вспомогательные процедуры                                                  | 16 |
|   | 2.1.2.1 Установление терминального соединения RS232 компьютера с устройством VMS | 16 |
|   | 2.1.2.2 Определение адреса IP устройства VMS                                     | 19 |
|   | 2.1.2.3 Определение интерфейса IP устройства VMS                                 | 20 |
|   | 2.2 БОЛЕЕ ТРЕБОВАТЕЛЬНАЯ ПРОЦЕДУРА ПРОГРАММИРОВАНИЯ УСТРОЙСТВА VMS               | 22 |
|   | 2.2.1 Настройка программного обеспечения TFTP/BOOTP                              | 22 |
|   | 2.2.1.1 Настройка программы TFTP Desktop                                         | 22 |
|   | 2.2.1.2 Настройка программы BOOTP Desktop                                        | 23 |
|   | 2.2.2 Программирование устройства VMS с использованием коммуникации BOOTP/TFTP   | 25 |
|   | 2.3 Срочная процедура программирования устройства VMS                            | 29 |
|   | 2.3.1 Стирание программного обеспечения                                          | 29 |
|   | 2.3.2 Программирование стартового сектора                                        | 31 |
|   | 2.3.3 Программирование устройства VMS                                            | 35 |
| 3 | МОДЕРНИЗАЦИЯ ПРОГРАММНОГО ОБЕСПЕЧЕНИЯ УСТРОЙСТВ VPA                              | 36 |
|   | 3.1 Установка терминального соединения RS232 между компьютером и устройством VPA | 36 |
|   | 3.2 ПРОГРАММИРОВАНИЕ УСТРОЙСТВА VPA                                              | 39 |
| 4 | УДАЛЕНИЕ НЕПОЛАДОК                                                               | 43 |
|   | 4.1 Поддержка пользователей                                                      | 43 |

| IPS | Система VFA<br>Процедура модернизации программного<br>обеспечения | Действ. с:<br>23.02.2005 | Издание:<br>0.07      |
|-----|-------------------------------------------------------------------|--------------------------|-----------------------|
|     |                                                                   | Обозначение:             | Страница:             |
|     | вер. 1                                                            | 90 090 6001              | <b>6</b> от <b>43</b> |

## Рисунки

| Рис. 1 : Подключение соединения Ethernet к устройству VMS.                                   | 13   |
|----------------------------------------------------------------------------------------------|------|
| Рис. 2: Меню функций интерфейса пользователя Web и опция »Software update«.                  | 14   |
| Рис. 3: Окно для выбора датотеки для модернизации программного обеспечения устрой            | ства |
| VMS.                                                                                         | 15   |
| Рис. 4: Отображение модернизации программного обеспечения VMS.                               | 15   |
| Рис. 5: Нажатие на кнопку »Restart« перезапускает систему и загружает новое программ         | ное  |
| обеспечение.                                                                                 | 16   |
| Рис. 6: Информация о версии программного обеспечения устройства VMS.                         | 16   |
| Рис. 7: Подключение соединения RS-232 с к устройству VMS.                                    | 17   |
| Рис. 8: Настройка параметров серийного порта для коммуникации с устройством VMS.             | 18   |
| Рис. 9: Настройка параметров коммуникации консольного интерфейса TeraTerm                    | при  |
| коммуникации с устройством VMS.                                                              | 18   |
| Рис. 10: Отображение информации о предприятии IPS при запуске системы VFA.                   | 19   |
| Рис. 11: Окно терминала с выводом параметров IP интерфейсов устройства VMS                   | 20   |
| Рис. 12: Настройка программы TFTP Desktop                                                    | 23   |
| Рис. 13: Настройка программы BOOTP Desktop                                                   | 24   |
| Рис. 14: Сообщение на терминальном интерфейсе RS232 при включении системы VFA.               | 25   |
| Рис. 15: Перенос программного обеспечения при помоши протокола ВООТР/ТЕТР                    | 27   |
| Рис. 16: Командная строка Chips на терминальном интерфейсе устройства VMS.                   | 30   |
| Рис. 17: Процелура стирания программного обеспечения устройства VMS.                         | 30   |
| Рис. 18: Командная строка "VRTA>".                                                           | 31   |
| Рис. 19: Окно терминала при установке программного обеспечения стартового сект               | гора |
| устройства VMS.                                                                              | 33   |
| Рис 20: Окно терминала при программировании стартового сектора устройства VMS                | 34   |
| Рис 21. Окно терминала при запуске системы VMS в процедуре программирова                     | ния  |
| стартового сектора                                                                           | 34   |
| Рис 22. Инициализация стартового сектора                                                     | 35   |
| Рис 23. Полключение соединения RS-232 с устройством VPA                                      | 36   |
| Рис. 24: Настройка серийного порта для коммуникации с устройством VPA                        | 37   |
| Рис 25. Настройка параметров коммуникации консольного интерфейса при коммуникаци             | ии с |
| истройством VMS                                                                              | 38   |
| Рис 26: Сообщение в окне терминала при запуске платы VPA                                     | 39   |
| Рис 27: Сообщение на терминале при переходе в режим программирования устройства V            | ΦΔ   |
| тие. 27. собощение на терминале при переходе в режим программирования устронства v           | 40   |
| Рис 28. Сообщение на терминате при переносе программного обеспенения на устрой               |      |
| VDA                                                                                          | 10   |
| у 1 2 х.<br>Рис 20: Сообщение на терминате после успешного оконнания программирования устрой | UTP  |
| $VP\Delta$                                                                                   | ⊿2   |
| <b>7 1 / 1.</b>                                                                              | 74   |

| IPS | Система VFA<br>Процедура модернизации программного<br>обеспечения | Действ. с:<br>23.02.2005 | Издание:<br>0.07 |
|-----|-------------------------------------------------------------------|--------------------------|------------------|
|     |                                                                   | Обозначение:             | Страница:        |
|     | вер. 1                                                            | 90 090 6001              | 7 от 43          |

## Сокращения

| VFA                | узел доступа V5 (V Five Access node)                                                                                                    |
|--------------------|----------------------------------------------------------------------------------------------------|
| VPA                | Устройство системы VFA с соединениями POTS (V5 Pots Access)                                                                                             |
| VMS                | главное процессорное устройство системы VFA (V5 Main System)                                                                                            |
| MAC                | уникальный адрес коммуникационного интерфейса (Media Access Control address)                                                                            |
| IP/TCP<br>адрес IP | интернетный протокол (Internet Protocol/Transmission Control Protocol) адрес коммуникационного интерфейса согласно уровню интернетного протокола 3. OSI |

| IPS | Система VFA<br>Процедура модернизации программного<br>обеспечения | Действ. с:<br>23.02.2005 | Издание:<br>0.07      |
|-----|-------------------------------------------------------------------|--------------------------|-----------------------|
|     |                                                                   | Обозначение:             | Страница:             |
|     | вер. 1                                                            | 90 090 6001              | <b>8</b> от <b>43</b> |

# Узел доступа VFA

# Процедура модернизации программного обеспечения

VFA Posodabljanje SW\_Navodila\_13.4.2005\_RUS.doc

| IPS | Система VFA<br>Процедура модернизации программного<br>обеспечения | Действ. с:<br>23.02.2005 | Издание:<br>0.07      |
|-----|-------------------------------------------------------------------|--------------------------|-----------------------|
|     |                                                                   | Обозначение:             | Страница:             |
|     | вер. 1                                                            | 90 090 6001              | <b>9</b> от <b>43</b> |

| IPS | Система VFA<br>Процедура модернизации программного<br>обеспечения | Действ. с:<br>23.02.2005 | Издание:<br>0.07 |
|-----|-------------------------------------------------------------------|--------------------------|------------------|
|     |                                                                   | Обозначение:             | Страница:        |
|     | вер. 1                                                            | 90 090 6001              | 10 от 43         |

# 1 ОБЩЕЕ

В данном документе описываются процедуры модернизации программного обеспечения системы VFA.

Программное обеспечение системы VFA модернизируется посредством модернизации ПО основных устройств системы VFA:

- устройств VMS
- устройств VPA

Программное обеспечение системы VFA модернизируется при условии модернизации ПО **всех** устройств VMS и VPA. Процедура модернизации для отдельного устройства описана ниже:

- глава 2: Модернизация программного обеспечения устройства VMS
- глава 3: Модернизация программного обеспечения устройства VPA

|         | При модернизации программного обеспечения системы VFA необходимо         |
|---------|--------------------------------------------------------------------------|
| Примеча | модернизировать ПО всех системных устройств VMS и VPA. Для обеспечения   |
| ние     | правильной работы системы VFA все устройства должны быть модернизированы |
|         | при помощи программного обеспечения одной и той же версии. Совместимость |
|         | между различными версиями программного обеспечения НЕ                    |
|         | ПОДДЕРЖИВАЕТСЯ!                                                          |

VFA Posodabljanje SW\_Navodila\_13.4.2005\_RUS.doc

| IPS | Система VFA<br>Процедура модернизации программного<br>обеспечения | Действ. с:<br>23.02.2005 | Издание:<br><b>0.07</b> |
|-----|-------------------------------------------------------------------|--------------------------|-------------------------|
|     | non 1                                                             | Обозначение:             | Страница:               |
|     | вер. 1                                                            | 90 090 6001              | <b>11</b> от <b>43</b>  |

## 2 МОДЕРНИЗАЦИЯ ПРОГРАММНОГО ОБЕСПЕЧЕНИЯ УСТРОЙСТВА VMS

В данной главе описываются процедуры модернизации ПО устройства VMS. При этом можно использовать одну из трех процедур программирования:

- основная процедура программирования устройства VMS является самым простым способом программирования устройства VMS и преднаначен для широкого круга пользователей. Программирование проводится через интерфейс пользователя Web устройства VMS.
- более сложная процедура программирования устройства VMS предназначена для более опытных пользователей и проводится посредством соединения ТFTP/BOOTP между персональным компьютером и целевым устройством VMS. Такая процедура используется в тех случаях, когда модернизация основным способом с использованием интерфейса пользователя Web невозможна.
- срочная процедура программирования устройства VMS применяется только в исключительных случаях, в которых обнаруживается критическое отклонение от обычных параметров работы устройства VMS, которое невозможно удалить при помощи вышеуказанных процедур модернизации программного обеспечения. После завершения процедуры необходимое программное обеспечение следует установить заново при помощи более требовательной процедуры программирования устройства VMS.

|          | При модернизации программного обеспечения системы VFA необходимо         |
|----------|--------------------------------------------------------------------------|
| Внимание | модернизировать ПО всех системных устройств VMS и VPA. Для обеспечения   |
|          | правильной работы системы VFA все устройства должны быть модернизированы |
|          | при помощи программного обеспечения одной и той же версии. Совместимость |
|          | между различными версиями программного обеспечения НЕ                    |
|          | ПОДДЕРЖИВАЕТСЯ! Процедура программирования устройств VPA описана в       |
|          | главе 3.                                                                 |

|          | Программирование устройства VMS возможно только при наличии соединения |
|----------|------------------------------------------------------------------------|
| Внимание | Ethernet между персональным компьютером и целевым устройством VMS.     |
|          | Рекомендуется непосредственное подключение персонального компьютера и  |
|          | целевого устройства VMS при помощи прилагаемого перекрестного (cross)  |
|          | кабеля Ethernet.                                                       |

В течение процедуры программирования устройства VMS ЗАПРЕЩАЕТСЯ ПЕРЕЗАПУСКАТЬ ИЛИ ОТКЛЮЧАТЬ систему VFA питания до окончания процедуры.

VFA Posodabljanje SW\_Navodila\_13.4.2005\_RUS.doc

| IPS      | 5           | Система VFA<br>Процедура модернизации программного<br>обеспечения                    | Действ. с:<br>23.02.2005 | Издание:<br>0.07         |
|----------|-------------|--------------------------------------------------------------------------------------|--------------------------|--------------------------|
|          |             |                                                                                      | Обозначение:             | Страница:                |
|          |             | вер. 1                                                                               | 90 090 6001              | 12 от 43                 |
|          |             |                                                                                      |                          |                          |
|          | Проі        | раммирование считается законченным посл                                              | е того, как              | интерфейс                |
|          | поль        | зователя Web снова доступен и возможна                                               | работа на те             | рминальном               |
|          | инте        | рфейсе RS232 устройства VMS .                                                        |                          |                          |
|          |             |                                                                                      |                          |                          |
| Внимание | При<br>утер | модернизации программного обеспечения уст<br>яны текущие параметры настройки системы | ройства VMS<br>VFA. В та | могут быть<br>ком случае |

Web (опция »System→Backup/Restore«).

устанавливаются номинальные параметры системы VFA. Существующие параметры можно сохранить перед модернизацией, а затем снова установить после ее завершения. Для этого следует использовать интерфейс пользователя

Copyright © 2005, IPS d.o.o. Vse pravice pridržane.

VFA Posodabljanje SW\_Navodila\_13.4.2005\_RUS.doc

| IPS | Система VFA<br>Процедура модернизации программного<br>обеспечения | Действ. с:<br>23.02.2005 | Издание:<br>0.07 |
|-----|-------------------------------------------------------------------|--------------------------|------------------|
|     |                                                                   | Обозначение:             | Страница:        |
|     | вер. 1                                                            | 90 090 6001              | 13 от 43         |

## 2.1 Основная процедура программирования устройства VMS

Основная процедура программирования устройства VMS предназначена для широкого круга пользователей. Программирование проводится посредством интерфейса пользователя Web на устройстве VMS.

# 2.1.1 Программирование устройства VMS посредством интерфейса пользователя Web

Программирование проводится следующим образом:

1. Между персональным компьютером и устройством VMS устанавливается соединение Ethernet. Для этого рекомендуется непосредственное подключение устройства VMS к компьютеру при помощи перекрестного ("cross") кабеля Ethernet, прилагаемого к системе VFA (Puc. 1).

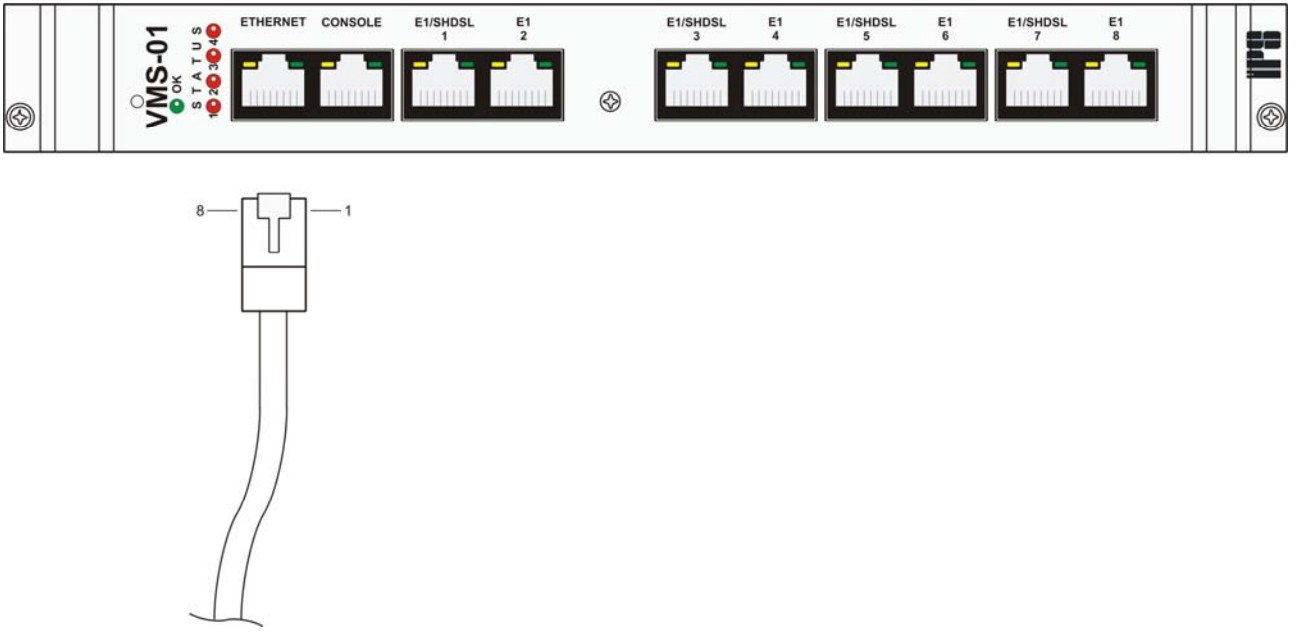

Рис. 1 : Подключение соединения Ethernet к устройству VMS.

VFA Posodabljanje SW\_Navodila\_13.4.2005\_RUS.doc

| IPS | Система VFA<br>Процедура модернизации программного<br>обеспечения | Действ. с:<br>23.02.2005 | Издание:<br>0.07 |
|-----|-------------------------------------------------------------------|--------------------------|------------------|
|     |                                                                   | Обозначение:             | Страница:        |
|     | вер. 1                                                            | 90 090 6001              | 14 от 43         |

- 2. Включается система VFA, причем идет загрузка существующего программного обеспечения. Система готова к модернизации после установления доступа к интерфесу пользователя Web устройства VMS, как описано ниже.
- 3. Для доступа к интерфесу пользователя Web устройства VMS используется Internet browser (например, программа Internet Explorer), причем в качестве адреса используется адрес IP устройства VMS. Номинальный адрес IP **192.168.2.140**. Если адрес IP неизвестен, его можно определить при помощи терминального интерфейса RS232, как описано в главе 2.1.2.2.

|          | Интерфейс    | пользвателя    | Web      | на    | устройстве   | VMS      | защищен      | ОТ  |
|----------|--------------|----------------|----------|-------|--------------|----------|--------------|-----|
| Внимание | неуполномоч  | енного доступа | а при по | мощи  | имени пользо | вателя и | пароля. Без  | них |
|          | невозможны   | изменения пара | аметров  | систе | мы VFA и мод | ернизаци | ия программи | ЮГО |
|          | обеспечения. |                |          |       |              |          |              |     |

4. В меню слева в интерфейсе Web следует выбрать опцию "System →Software update", как показано на Рис. 2.

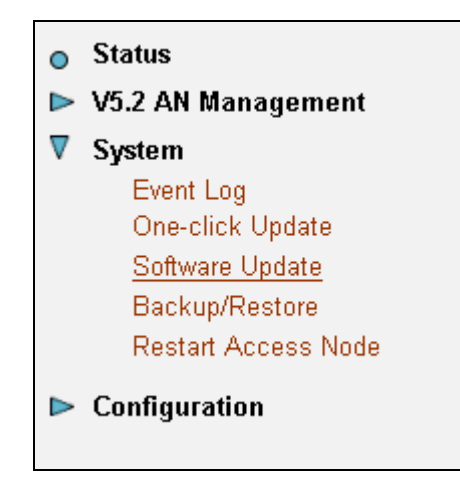

Рис. 2: Меню функций интерфейса пользователя Web и опция »Software update«.

5. Справа в интерфейсе Web открывается страница модернизации программного обеспечения системы VFA. В строке "New Software Image" следует указать путь к датотеке "http-upload.tar". Путь к этому файлу на прилагаемом диске CD: "D:\Software\VMS\http-upload.tar". Выбранный путь следует подтвердить при помощи кнопки "Update", что запускает процедуру модернизации ПО.

VFA Posodabljanje SW\_Navodila\_13.4.2005\_RUS.doc

| IPS | Система VFA<br>Процедура модернизации программного<br>обеспечения | Действ. с:<br>23.02.2005           | Издание:<br>0.07      |
|-----|-------------------------------------------------------------------|------------------------------------|-----------------------|
|     | вер. 1                                                            | Обозначение:<br><b>90 090 6001</b> | Страница:<br>15 от 43 |

| <b>Software Update</b><br>From this page you may update the system software on<br>your network device |
|----------------------------------------------------------------------------------------------------|
| Select Undate File                                                                                    |
| Select opuate File                                                                                    |
| Updates (where available) may be obtained from IPS                                                    |
| New Software Image Browse                                                                             |
| Update                                                                                                |
| Copyright (c) 2004 IPS d.o.o. Terms and conditions                                                    |

Рис. 3: Окно для выбора датотеки для модернизации программного обеспечения устройства VMS.

6. Модернизация программного обеспечения отображается посредством интерфейса Web, как показано на Рис. 4.

| Software Update                                     |  |  |
|-----------------------------------------------------|--|--|
| Updating                                            |  |  |
|                                                     |  |  |
| 49%                                                 |  |  |
| Read 1474560 bytes. Written 719248 bytes of 1458729 |  |  |

Рис. 4: Отображение модернизации программного обеспечения VMS.

7. После окончания процедуры на интерфейсе Web выводится сообщение, как показано на Рис. 5. Модернизацию следует подтвердить нажатием кнопки »Restart«. Таким образом, система VFA перезапускается и загружает модернизированную версию программного обеспечения устройства VMS.

| Внимание | В течение процедур             | ы програми | мирования устр | ойства  | VMS З  | ВАПРІ  | ЕЩАЕТСЯ   |
|----------|--------------------------------|------------|----------------|---------|--------|--------|-----------|
|          | ПЕРЕЗАПУСКАТЬ                  | ИЛИ ОТК    | ЛЮЧАТЬ сист    | гему VF | А пита | ния до | окончания |
|          | процедуры.<br>Программирование | считается  | законченным    | после   | того,  | как    | интерфейс |

VFA Posodabljanje SW\_Navodila\_13.4.2005\_RUS.doc

| Система VFA<br>Процедура модернизации программного<br>обеспечения |                                                                            | Действ. с:<br>23.02.2005 | Издание:<br>0.07       |
|-------------------------------------------------------------------|----------------------------------------------------------------------------|--------------------------|------------------------|
|                                                                   |                                                                            | Обозначение:             | Страница:              |
|                                                                   | вер. 1                                                                     | 90 090 6001              | <b>16</b> от <b>43</b> |
|                                                                   |                                                                            |                          |                        |
| по                                                                | пьзователя Web снова доступен и возможна<br>герфейсе RS232 устройства VMS. | работа на те             | рминальном             |

| Внимание | Во время перезапуска системы VFA нет доступа к интерфейсу пользователя Web. |  |
|----------|-----------------------------------------------------------------------------|--|
|          |                                                                             |  |

| Software Update                                                                |  |  |  |
|--------------------------------------------------------------------------------|--|--|--|
| Software Update Complete                                                       |  |  |  |
| YOUR FLASH CHIPS have been updated.<br>Please restart to get the new software: |  |  |  |
| Restart                                                                        |  |  |  |
| Read 1474560 bytes. Written 1458729 bytes of 1458729                           |  |  |  |

Рис. 5: Нажатие на кнопку »Restart« перезапускает систему и загружает новое программное обеспечение.

8. Модернизацию программного обеспечения устройства VMS можно проверить при помощи интерфеса пользователя WEB »V5.2 AN Management → AN System Configuration → General Parameters«. Версия программного обеспечения представляет собой последнюю часть версии устройства VMS (»VMS version«), то есть после косой черты (»/«), как показано на Рис. 6.

| VMS Version | 33/4.04/2.02 (25.03.2005) |
|-------------|---------------------------|
|             |                           |

Рис. 6: Информация о версии программного обеспечения устройства VMS.

#### 2.1.2 Вспомогательные процедуры

# 2.1.2.1 Установление терминального соединения RS232 компьютера с устройством VMS

На лицевой панели устройства VMS находится коннектор RJ-45, обозначенный надписью "CONSOLE", предназначенный для коммуникации RS232 с персональным компьютером (Рис. 7). Соединение RS232 позволяет проводить основную конфигурацию устройства VMS.

VFA Posodabljanje SW\_Navodila\_13.4.2005\_RUS.doc

| IPS | Система VFA<br>Процедура модернизации программного<br>обеспечения | Действ. с:<br>23.02.2005    | Издание:<br><b>0.07</b> |
|-----|-------------------------------------------------------------------|-----------------------------|-------------------------|
|     | вер. 1                                                            | Обозначение:<br>90 090 6001 | Страница:<br>17 от 43   |

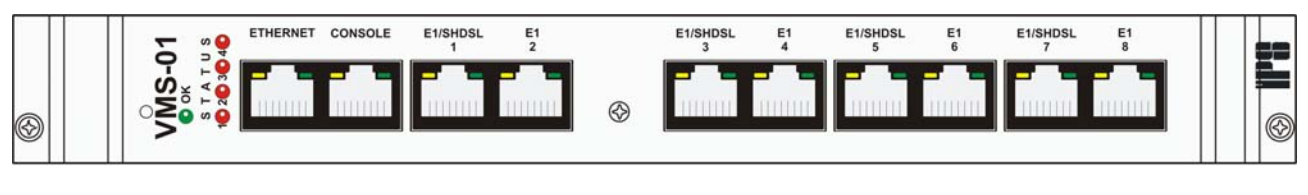

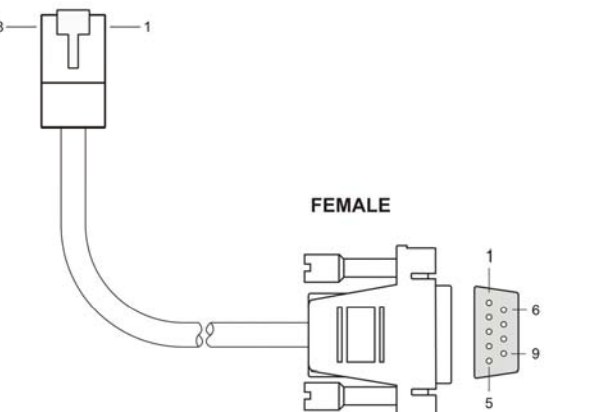

Рис. 7: Подключение соединения RS-232 с к устройству VMS.

Для терминальной коммуникации RS232 компьютера с устройством VMS рекомендуется использование программы Teraterm, которая находится на диске CD, прилагаемом к системе VFA. Программа находится в директории D:\Additional\_SW\TTERMPRO. Необходимые параметры серийной коммуникации:

| Boud rate:         | 9600                      |
|--------------------|---------------------------|
| Data:              | 8 бит                     |
| Parity:            | нет                       |
| Stop:              | 1 бит                     |
| Flow control:      | нет                       |
| Transmit delay:    | 0 мсек/знак, 0 мсек/линия |
| Newline Filtering: | CR                        |

В программе Teraterm параметры серийной коммуникации настраиваются в меню "Setup→Serial port...", параметры терминального интерфейса – в меню "Setup→Terminal...". Соответствующие параметры показаны на рисунках (Рис. 8 in Рис. 9).

VFA Posodabljanje SW\_Navodila\_13.4.2005\_RUS.doc

| IPS | Система VFA<br>Процедура модернизации программного<br>обеспечения | Действ. с:<br>23.02.2005 | Издание:<br>0.07 |
|-----|-------------------------------------------------------------------|--------------------------|------------------|
|     |                                                                   | Обозначение:             | Страница:        |
|     | вер. 1                                                            | 90 090 6001              | 18 от 43         |
|     | Tera Term: Serial port setup                                      | ×                        |                  |

| era Term: Serial port set | up<br>                       |       |
|---------------------------|------------------------------|-------|
| Port:                     | СОМ1 -                       | ок    |
| Baud rate:                | 9600 -                       |       |
| Data:                     | 8 bit 🔹 C                    | ancel |
| Parity:                   | none 💌                       |       |
| Stop:                     | 1 bit                        | Help  |
| Flow control:             | none                         |       |
| Transmit delay            | char <mark>0 msec/lin</mark> | e     |

Рис. 8: Настройка параметров серийного порта для коммуникации с устройством VMS.

| Tera Term: Terminal setup                                              |                                             | ×            |
|------------------------------------------------------------------------|---------------------------------------------|--------------|
| Terminal size<br>80 X 48<br>Term size = win size<br>Auto window resize | New-line<br>Receive: CR •<br>Transmit: CR • | OK<br>Cancel |
| Terminal ID: VT100 -<br>Answerback:                                    | □ Local echo<br>□ Auto switch (VT<->1       | Help<br>[EK] |

Рис. 9: Настройка параметров коммуникации консольного интерфейса TeraTerm при коммуникации с устройством VMS.

При правильной настройке параметров терминального соединения RS232 между компьютером и устройством VMS, при запуске системы VFA выводится информация о предприятии IPS, как показано на Рис. 10. При подключении терминального интерфейса к работающей системе и после нажатия клавиши <ENTER> выводится требование ввода имени пользователя (»Login«).

VFA Posodabljanje SW\_Navodila\_13.4.2005\_RUS.doc

| IPS | Система VFA<br>Процедура модернизации программного<br>обеспечения | Действ. с:<br>23.02.2005 | Издание:<br>0.07 |
|-----|-------------------------------------------------------------------|--------------------------|------------------|
|     |                                                                   | Обозначение:             | Страница:        |
|     | вер. 1                                                            | 90 090 6001              | 19 от 43         |

|                | Tera T | erm - C | OM1 VT  |        |               |                       |                      |        | . 🗆 🗙 |
|----------------|--------|---------|---------|--------|---------------|-----------------------|----------------------|--------|-------|
| File           | Edit   | Setup   | Control | Window | Help          |                       |                      |        |       |
| /*:            | ****   | ****    | *****   | *****  | ******        | *******               | ********             | ****** | **/ 🔺 |
| /*             |        |         |         |        |               |                       |                      |        | */    |
| /*             |        |         |         |        | ΙI            | PPPP                  | 2222                 |        | */    |
| /*             |        |         |         |        | ΙI            | PP P                  | 22                   |        | */    |
| /*             |        |         |         |        | ΙI            | PPPP                  | 2222                 |        | */    |
| /*             |        |         |         |        | II            | PP                    | 22                   |        | */    |
| /*             |        |         |         |        | ΙI            | PP                    | 2222                 |        | */    |
| /*             |        |         |         |        |               |                       |                      |        | */    |
| /*             |        |         |         |        | TRA           | NSMISSION             | I SYSTEMS            |        | */    |
| /*             |        |         |         |        |               |                       |                      |        | */    |
| /*             |        |         |         |        | Cesta L       | jubljansk             | e brigade            | 2 17   | */    |
| /*             |        |         |         |        | 1             | UUU LJUDI             | .jana                |        | */    |
| /*             |        |         |         |        |               | 210Åeuj               | .a                   |        | */    |
| /*             |        |         |         |        |               | 100                   |                      |        | */    |
| /*             |        |         |         |        |               | IPS                   | ,                    |        | -*/   |
| <b>/</b> *     |        |         |         |        | nhanas        | .004 /41              | C000 000             |        | */    |
|                |        |         |         |        | phone:        | +300 (1)              | 2002 020<br>E00E 020 |        | */    |
| /×             |        |         |         |        | TdX.<br>http: | *300 (I)<br>WWW inc c |                      |        | ×/    |
| 1.             |        |         |         |        | nccp.         | www.th2.2             | ,T                   |        | */    |
| 1.             | ****   | ****    | *****   | *****  | *****         | *******               | ******               | *****  | **/   |
| ( <sup>^</sup> |        |         |         |        |               |                       |                      |        |       |
| Lo             | in:    |         |         |        |               |                       |                      |        | -     |
| 1              |        |         |         |        |               |                       |                      |        |       |

Рис. 10: Отображение информации о предприятии IPS при запуске системы VFA.

#### 2.1.2.2 Определение адреса IP устройства VMS

Для доступа к интерфейсу пользователя Web устройства VMS необходимо знать адрес IP устройства VMS. Номинальный адрес IP : **192.168.2.140, его можно изменить посредством** интерфейса Web и терминального интерфейса RS232. Если адрес IP неизвестен, его можно определить при помощи терминального интерфейса RS232:

- 1. Устанавливается терминальная коммуникация RS232 между компьютером и устройством VMS, как описано в главе 2.1.2.1.
- 2. Вводится имя пользователя (»Login«) и пароль (»Password«). После ввода правильных данных в командной строке выводится курсор »→«.
- 3. Доступ к параметрам интерфейсов IP устройства VMS (Рис. 11) при помощи команды:

ip list interfaces

VFA Posodabljanje SW\_Navodila\_13.4.2005\_RUS.doc

| IPS | Система VFA<br>Процедура модернизации программного<br>обеспечения | Действ. с:<br>23.02.2005 | Издание:<br>0.07 |
|-----|-------------------------------------------------------------------|--------------------------|------------------|
|     |                                                                   | Обозначение:             | Страница:        |
|     | вер. 1                                                            | 90 090 6001              | 20 от 43         |

4. В таблице находится адрес IP интерфейса *»iplan«*. Если таблица пустая и интерфейсы IP еще не определены, их следует определить согласно процедуре, описанной в главе 2.1.2.3.

| 🛄 Te | era T  | erm - CC | OM1 VT  |        |             |              |           | > | < |
|------|--------|----------|---------|--------|-------------|--------------|-----------|---|---|
| File | Edit   | Setup    | Control | Window | Help        |              |           |   |   |
| >    | ip     | list :   | interf  | aces   |             |              |           |   | ] |
| IP 1 | Inte   | erfaces  | 5:      |        |             |              |           |   |   |
| ID   | ļ      | Nai      | ne      | !      | IP Address  | DHCP         | Transport |   |   |
|      | -<br>1 | iplan    |         | 19     | 2.168.2.140 | <br>disabled | eth0      |   |   |
|      |        |          |         |        |             | <br>         |           | _ |   |
|      |        |          |         |        |             |              |           |   |   |

Рис. 11: Окно терминала с выводом параметров IP интерфейсов устройства VMS

#### 2.1.2.3 Определение интерфейса IP устройства VMS

В случае, если интерфейс IP устройства VMS, обеспечивающий контроль над устройством VMS через Etherneta, не определен, его следует определить согласно следующей процедуре:

- 1. Устанавливается терминальная коммуникация RS232 между компьютером и устройством VMS, как описано в главе 2.1.2.1.
- 2. Вводится имя пользователя (»Login«) и пароль (»Password«). После ввода правильных данных выводится символ активной командной строки »→«.
- 3. Интерфейс IP устройства VMS определяется при помощи следующих команд:

```
ip clear interfaces
ethernet clear transports
ethernet add transport eth0 Ethernet
ip add interface iplan 192.168.2.140 255.255.255.0
ip attach iplan eth0
```

Тем самым, интерфейс Ethernet получил адрес IP 192.168.2.140.

4. Конфигурацию интерфейса IP можно проверить, как показано на рис. 1, при помощи команды:

ip list interfaces

#### 5. Конфигурация сохраняется при помощи команды:

| IPS | Система VFA<br>Процедура модернизации программного<br>обеспечения | Действ. с:<br>23.02.2005 | Издание:<br>0.07 |
|-----|-------------------------------------------------------------------|--------------------------|------------------|
|     |                                                                   | Обозначение:             | Страница:        |
|     | вер. 1                                                            | 90 090 6001              | 21 от 43         |

system config save

В течение процедуры сохранения параметров настройки устройства VMS ЗАПРЕЩЕНО ПЕРЕЗАПУСКАТЬ ИЛИ ОТКЛЮЧАТЬ систему VFA от питания до окончания процедуры. После окончания процедуры устройство VMS выводит сообщение на терминальный интерфейс »Configuration saved.«

Сохранение конфигурации может длиться несколько минут, при этом система VFA недоступна как через терминальный интерфейс RS232, так и через интерфейс WEB. При сохранении параметров на терминальном интерфейсе могут выводиться сообщения "alarms\_collector", что не означает неполадки в работе системы.

VFA Posodabljanje SW\_Navodila\_13.4.2005\_RUS.doc

| IPS | Система VFA<br>Процедура модернизации программного<br>обеспечения | Действ. с:<br>23.02.2005 | Издание:<br>0.07 |
|-----|-------------------------------------------------------------------|--------------------------|------------------|
|     |                                                                   | Обозначение:             | Страница:        |
|     | вер. 1                                                            | 90 090 6001              | 22 от 43         |

## 2.2 Более требовательная процедура программирования устройства VMS

Более требовательная процедура основана на коммуникации ВООТР/ТРТF между компьютером и устройством VMS. На персональном компьютере должно быть установлено программное обеспечение TFTP и BOOTP. Инсталляционные программы находятся на прилагаемом диске CD, в директории  $D: Additional_SW$ «. Для модернизации программного обеспечения устройства VMS необходимы соединение Ethernet и теримнальное соединение RS232 между персональным компьютером и устройством VMS.

### 2.2.1 Настройка программного обеспечения TFTP/BOOTP

Для проведения коммуникации TFTP и BOOTP на персональном компьютере рекомендуется применение программного обеспечения, которое находится на прилагаемом диске CD, в директории »D:\ Additional\_SW«:

- tftp\_desktop\_free.exe : TFTP Desktop version 2.5.
- bootp\_desktop\_free.exe : BOOTP Desktop v1.5.

#### 2.2.1.1 Настройка программы TFTP Desktop

После установки программы TFTP Desktop version 2.5 запустите программу и в меню выберите опцию "Server→Properties…".

- 1. Под пунктом "General" следует запретить опцию "Limit to default directory" (Рис. 12).
- 2. Под пунтком "Security" следует выбрать опцию "No Security".
- 3. Подтвердитть настройку при помощи опции "Apply".

VFA Posodabljanje SW\_Navodila\_13.4.2005\_RUS.doc

| IPS | Система VFA<br>Процедура модернизации программного<br>обеспечения | Действ. с:<br>23.02.2005 | Издание:<br><b>0.07</b> |
|-----|-------------------------------------------------------------------|--------------------------|-------------------------|
|     |                                                                   | Обозначение:             | Страница:               |
|     | вер. 1                                                            | 90 090 6001              | 23 от 43                |
|     |                                                                   |                          |                         |

| Service Properties for TFTP Desktop                                                                                                    | ? ×      |
|----------------------------------------------------------------------------------------------------|----------|
| About General Security                                                                                                    |          |
| Default directory: C:\Program Files\TFTP Desktop  Operation  Timeout Maximum (seconds) re-transmits  3  5  Current Log file transfers  Log file: C:\Program File Low High | Defaults |
| OK Cancel Apply                                                                                                    | Help     |

Рис. 12: Настройка программы TFTP Desktop

### 2.2.1.2 Настройка программы BOOTP Desktop

После установки программы BOOTP Desktop, ее следует запустить и в меню выбрать опцию "Server→Configure…". Для работы ключевыми являются параметры под пунктом "Clients" (Рис. 13).

| IPS | Система VFA<br>Процедура модернизации программного<br>обеспечения | Действ. с:<br>23.02.2005 | Издание:<br>0.07 |
|-----|-------------------------------------------------------------------|--------------------------|------------------|
|     |                                                                   | Обозначение:             | Страница:        |
|     | вер. 1                                                            | 90 090 6001              | 24 от 43         |

| BOOTP Desktop properties                                                                                                    |                         |                              | <u>? ×</u> |
|----------------------------------------------------------------------------------------------------|-------------------------|------------------------------|------------|
| Weird Solutions General Clie                                                                                                    | nts   Templates   Optio | ns   File Aliases            |            |
| Hardware Address 00-20-28-FF-FF-FF                                                                                                | Total: 2                | New Delete                   |            |
| Available options                                                                                                    |                         | Configured options           |            |
| Hardware address type<br>Home directory<br>Host name<br>IEN-116 Name servers<br>Impress servers<br>Interface MTU<br>IP Forwarding |                         | Boot file<br>IP address      |            |
| Template<br><no template=""></no>                                                                                                 | T                       | Value 192.168.2.140 Edit     |            |
| Copyright © 19                                                                                                    | 96-2002 Weird Solution: | s, Inc. All rights reserved. |            |
|                                                                                                    | Close C.                | ancel Apply He               | P          |

Рис. 13: Настройка программы BOOTP Desktop

Настройка проводится следующим образом:

- 1. При помощи »Delete« следует стереть существующие адреса MAC, указанные под пунктом »Hardware Address«.
- 2. При помощи »New...« введите адрес MAC устройства VMS, которое необходимо программировать. Адрес MAC устройства VMS указан на наклейке на внутренней стороне дверцы блока питания системы VFA.
- 3. В списке »Available options« следует выбрать опцию »IP address« и добавить ее в список »Configured options«. Обозначьте опцию и при помощи »Edit« введите адрес IP устройства VMS, подлежащего программированию. Если адрес IP устройства VMS неизвестен, его можно определить при помощи процедуры, описанной в главе 2.1.2.2.
- 4. В списке »Available options« выберите опцию »Boot file« и добавьте ее в список »Configured options«. Обозначьте опцию и при помощи »Edit« укажите путь к датотеке для программирования устройства VMS. Обычное имя датотеки »flash.bin«, датотека находится на диске CD, прилагаемом к системе VFA, в директории »D:\Software\VMS«. ВНИМАНИЕ: необходимо указать полный путь к датотеке, с указанием ее имени и расширения. В нашем случае следует указать: "D:\Software\VMS\flash.bin".
- 5. Подтвердите настройку при помощи "Apply".

VFA Posodabljanje SW\_Navodila\_13.4.2005\_RUS.doc

| IPS | Система VFA<br>Процедура модернизации программного<br>обеспечения | Действ. с:<br>23.02.2005 | Издание:<br><b>0.07</b> |
|-----|-------------------------------------------------------------------|--------------------------|-------------------------|
|     |                                                                   | Обозначение:             | Страница:               |
|     | вер. 1                                                            | 90 090 6001              | 25 от 43                |

# 2.2.2 Программирование устройства VMS с использованием коммуникации BOOTP/TFTP

Процедура модернизации программного обеспечения с использованием коммуникации ВООТР/ТFTP проводится следующим образом:

- 1. Устаналивается коммуникация Ethernet и RS232 с устройством VMS, подлежащим программированию, как описано в главах 2.1.1 и 2.1.2.
- 2. На персональном компьютере запускается программа терминальной коммуникации RS232 с устройствм VMS (например, Teraterm). На клавиатуре компьютера следует нажать и удерживать пробел <SPACE> и одновременно включить систему VFA. Отпустите клавишу пробела после вывода командной строки "]" на терминальном интерфейсе (Рис. 14).

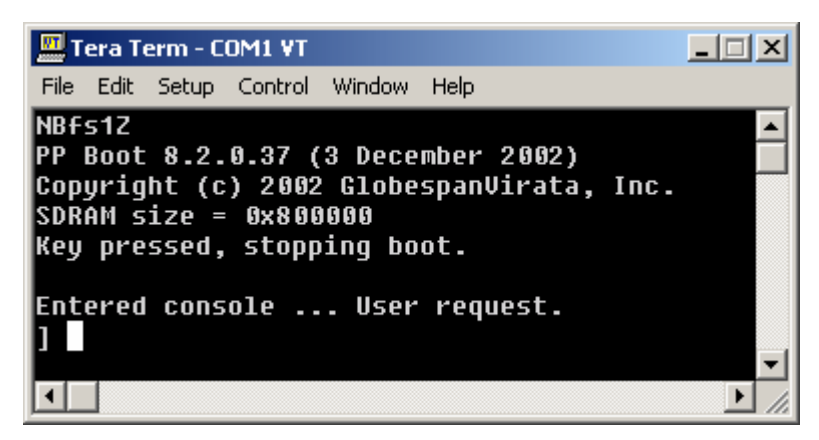

Рис. 14: Сообщение на терминальном интерфейсе RS232 при включении системы VFA.

- 3. Запустите программы TFTP Desktop и BOOTP Desktop. ВНИМАНИЕ, программы необходимо запустить во включенном состоянии устройства VMS и при наличии соединения Ethernet с компьютером.
- 4. Введите команду через терминальный интерфейс:

tftp

5. Устанавливается коммуникация BOOTP/TFTP между устройством VMS и компьютером, посредством которой на устройство VMS загружается новое

VFA Posodabljanje SW\_Navodila\_13.4.2005\_RUS.doc

| IPS | Система VFA<br>Процедура модернизации программного<br>обеспечения | Действ. с:<br>23.02.2005 | Издание:<br>0.07 |
|-----|-------------------------------------------------------------------|--------------------------|------------------|
|     |                                                                   | Обозначение:             | Страница:        |
|     | вер. 1                                                            | 90 090 6001              | 26 от 43         |

обеспечение (датотека »flash.bin«). На Рис. 15. показано программное соответствующее сообщение на терминальном интерфейсе

| Примеча | В случае, если система VFA не соединена с персональным компьютером             |
|---------|--------------------------------------------------------------------------------|
| ние     | непосредственно при помощи перекрестного кабеля »cross« Ethernet, а через сеть |
|         | LAN, могут возникнуть проблемы при установке коммуникации BOOTP/TFTP.          |

| IPS | Система VFA<br>Процедура модернизации программного<br>обеспечения | Действ. с:<br>23.02.2005 | Издание:<br><b>0.07</b> |
|-----|-------------------------------------------------------------------|--------------------------|-------------------------|
|     |                                                                   | Обозначение:             | Страница:               |
|     | вер. 1                                                            | 90 090 6001              | 27 от 43                |

| File Edit Setup Control Window Help                                                                                                    |
|----------------------------------------------------------------------------------------------------|
| <pre>] tftp<br/>MAC 0:20:2b:ff:ff:ff<br/>Press Esc to abort tftp download.<br/>boot<br/>boot<br/>boot<br/>boot<br/>poot<br/>poot<br/>poot<br/>poot</pre> |
| BOOLING D:\Sw_upuace\FIASH.DIN                                                                                                    |
|                                                                                                    |
|                                                                                                    |
|                                                                                                    |
|                                                                                                    |
|                                                                                                    |
|                                                                                                    |
|                                                                                                    |
|                                                                                                    |
|                                                                                                    |
|                                                                                                    |
|                                                                                                    |
|                                                                                                    |
|                                                                                                    |
|                                                                                                    |
|                                                                                                    |
|                                                                                                    |
|                                                                                                    |
|                                                                                                    |
|                                                                                                    |
|                                                                                                    |
|                                                                                                    |
|                                                                                                    |
|                                                                                                    |
| Done! (0x190000 butes)                                                                                                    |
| Tftp image successfully relocated tupe guit to boot                                                                                                    |
|                                                                                                    |
|                                                                                                    |

Рис. 15: Перенос программного обеспечения при помощи протокола ВООТР/ТЕТР

6. Переносимое программное обеспечение запускается при помощи команды:

quit

| IPS | Система VFA<br>Процедура модернизации программного<br>обеспечения | Действ. с:<br>23.02.2005 | Издание:<br>0.07 |
|-----|-------------------------------------------------------------------|--------------------------|------------------|
|     |                                                                   | Обозначение:             | Страница:        |
|     | вер. 1                                                            | 90 090 6001              | 28 от 43         |

- 7. После окончания процедуры инициализации устройства VMS следует зарегистрироваться в системе при помощи имени пользователя ("Login") и пароля ("Password").
- 8. Новое программное обеспечение следует сохранить при помощи команды:

system config save

Сохранение конфигурации может продолжаться несколько минут, при этом доступ к системе VFA невозможен как посредством терминального интерфейса RS232, так и через интерфейс WEB.

Во время сохранения программного обеспечения могут появиться предупреждаения "alarms\_collector", являющиеся нормальными и не означающие неполадок в работе системы.

- Вимание В течение процесса сохранения программного обеспечения или конфигурации ЗАПРЕЩАЕТСЯ ПЕРЕЗАПУСКАТЬ ИЛИ ОТКЛЮЧАТЬ ОТ ПИТАНИЯ систему VFA до окончания процесса сохранения . После окончания процедуры на терминальный интерфейс устройства VMS выводится сообщение: »Configuration saved.«
  - 9. Модернизацию можно проверить путем перезапуска системы VFA. После успешного запуска устройства VMS процедура модернизации программного обеспечения устройства VMS закончена.

VFA Posodabljanje SW\_Navodila\_13.4.2005\_RUS.doc

| IPS | Система VFA<br>Процедура модернизации программного<br>обеспечения | Действ. с:<br>23.02.2005 | Издание:<br>0.07       |
|-----|-------------------------------------------------------------------|--------------------------|------------------------|
|     |                                                                   | Обозначение:             | Страница:              |
|     | вер. 1                                                            | 90 090 6001              | <b>29</b> от <b>43</b> |

### 2.3 Срочная процедура программирования устройства VMS

Срочная процедура программирования устройства VMS применяется только в исключительных случаях обнаружения критического отклонения от нормальных параметров работы устройства VMS, которое невозможно удалить при помощи перечисленных ранее процедур. Процедура состоит из шести шагов:

- Стирание программного обеспечения
- Программирование стартового сектора
- Программирование устройства VMS

### 2.3.1 Стирание программного обеспечения

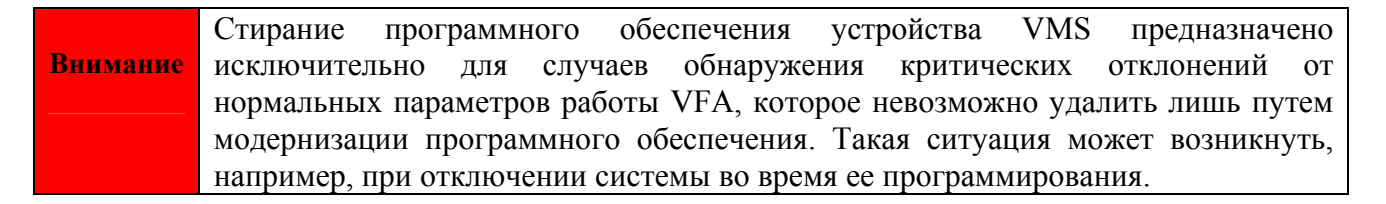

Для полного удаления программного обеспечения устройство VMS необходимо сначала запустить с существующим ПО. Процедура стирания проводится следующим образом:

- 1. Устанавливается терминальное соединение RS232 устройства VMS с персональным компьютером, как описывается в главе 2.1.2.1.
- 2. Запускается система VFA, проводится регистрация при помощи имени пользователя ("login") и пароля ("Password").
- 3. Вводятся следующие команды:

```
console enable chips
```

В окне консоли появлется командная строка "chips>" (Рис. 16).

VFA Posodabljanje SW\_Navodila\_13.4.2005\_RUS.doc

| IPS | Система VFA<br>Процедура модернизации программного<br>обеспечения | Действ. с:<br>23.02.2005    | Издание:<br><b>0.07</b>             |
|-----|-------------------------------------------------------------------|-----------------------------|-------------------------------------|
|     | вер. 1                                                            | Обозначение:<br>90 090 6001 | Страница:<br><b>30</b> от <b>43</b> |

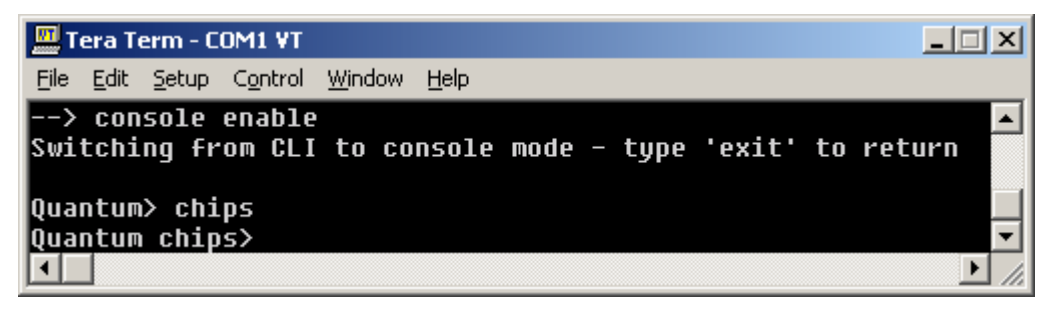

Рис. 16: Командная строка Chips на терминальном интерфейсе устройства VMS.

4. Вводятся следующие команды:

```
wb cf000aaa aa
wb cf000555 55
wb cf000aaa 80
wb cf000aaa aa
wb cf000555 55
wb cf000aaa 10
```

Каждую введенную команду необходимо подтвердить, как показано на рисунке (Рис. 17). Команды запускают стирание программного обеспечения устройства VMS. Для успешного окончания процесса необходимо подождать не менее трех минут. Сообщения об успешном окончании стирания не предусмотрено.

| 🛄 Tera Term - COM1 ¥T                                                     | ×   |
|---------------------------------------------------------------------------|-----|
| <u> Eile Edit Setup Control Window Help</u>                               |     |
| > console enable                                                          | •   |
| Switching from CLI to console mode - type 'exit' to return                |     |
| Quantum> chips                                                            |     |
| QUANTUM CHIPS/ WD C+000aaa aa<br>uslug AvAA wwitten to buto st AvCEAAAAAA |     |
| Value oxan written to dyte at oxtrooonna<br>Augotum chins) wh cf000555 55 |     |
| ualue 0x55 written to bute at 0xCE000555                                  |     |
| Auantum chins> wh cf000aaa 80                                             |     |
| value 0x80 written to bute at 0xCF000AAA                                  |     |
| Quantum chips> wb cf000aaa aa                                             |     |
| value 0xAA written to byte at 0xCF000AAA                                  |     |
| Quantum chips> wb cf000555 55                                             |     |
| value 0x55 written to byte at 0xCF000555                                  |     |
| Quantum chips> wb cf000aaa 10                                             |     |
| value 0x10 written to byte at 0xCF000AAA                                  |     |
| Quantum chips>                                                            | •   |
|                                                                           | //. |

Рис. 17: Процедура стирания программного обеспечения устройства VMS.

VFA Posodabljanje SW\_Navodila\_13.4.2005\_RUS.doc

| IPS | Система VFA<br>Процедура модернизации программного<br>обеспечения | Действ. с:<br>23.02.2005 | Издание:<br>0.07 |
|-----|-------------------------------------------------------------------|--------------------------|------------------|
|     |                                                                   | Обозначение:             | Страница:        |
|     | вер. 1                                                            | 90 090 6001              | 31 от 43         |

5. Снова запускается система VFA. На терминальном интерфейсе выводится командная строка »VRTA>« (Рис. 18). После этого процедура стирания программного обеспчения завершена. Новое программное обеспечение системы VFA можно установить после предварительного программирования стартового сектора, как описано в главе 2.3.2.

| 🛄 Tera Term - COM1 ¥T                                                |            |
|----------------------------------------------------------------------|------------|
| <u>File Edit S</u> etup C <u>o</u> ntrol <u>W</u> indow <u>H</u> elp |            |
| value 0x55 written to byte at 0<br>Quantum chips> wb cf000aaa 10     | xCF 000555 |
| value 0x10 written to byte at 0<br>Quantum chips> VRTA>              | XCF 000AAA |
| VRTA><br>VRTA>                                                       | •          |
|                                                                      | ► //.      |

Рис. 18: Командная строка "VRTA>".

#### 2.3.2 Программирование стартового сектора

Программирование стартового сектора проводится при помощи коммуникации BOOTP/TFTP между устройством VMS и персональным компьютером. Установка и настройка необходимого программного обеспечения на персональный компьютер уже описаны в главе 2.2.1, но параметры настройки ПО BOOTP в этом случае несколько отличаются:

• Целевой адрес MAC (»Hardware Address«) необходимо указать таким образом:

Hardware Address: 00-20-2b-ff-ff.

• Путь к загрузочной датотеке (»Boot file«) указывается к датотеке »flash\_rw.bin«, которая находится на прилагаемом диске CD в директории »D:\Software\VMS\RECOVERY«. Полный путь, следовательно, выглядит следующим образом:

Boot file: D:\Software\VMS\RECOVERY\flash\_rw.bin.

• В качестве адреса IP следует указать один из адресов локальной сети Ethernet так, чтобы от адреса IP компьютера он отличался только последним из четырех знаков, из которых состоит адрес IP. В случае, указанном ниже, выбран адрес IP 192.168.2.140.

Процедура программирования стартового сектора:

| IPS | Система VFA<br>Процедура модернизации программного<br>обеспечения | Действ. с:<br>23.02.2005 | Издание:<br><b>0.07</b> |
|-----|-------------------------------------------------------------------|--------------------------|-------------------------|
|     |                                                                   | Обозначение:             | Страница:               |
|     | вер. 1                                                            | 90 090 6001              | <b>32</b> от <b>43</b>  |

- 1. Устанавливается соединение BOOTP/TFTP между устройством VMS и персональным компьютером, причем учитываются вышеуказанные инструкции по настройке программного обеспечения BOOTP.
- 2. Устанавливается терминальное соединение RS232 между устройством VMS и персональным компьютером. На устройстве VMS не должно быть никакого программного обеспечения, поэтому в терминальном окне выводится командная строка VRTA (Рис. 18).
- 3. Посредством терминального интерфейса на устройство VMS переносится датотека »nboot\_original.txt«, которая на прилагаемом диске CD находится в директории »D:\Software\VMS\RECOVERY«. При использовании программы Teraterm это делается при помощи опции »File → Send file...«.
- 4. После окончания переноса посредством коммуникации BOOTP/TFTP автоматически проводится перенос программного обеспечения стартового сектора (Рис. 19).

| IPS | Система VFA<br>Процедура модернизации программного<br>обеспечения | Действ. с:<br>23.02.2005 | Издание:<br>0.07 |
|-----|-------------------------------------------------------------------|--------------------------|------------------|
|     |                                                                   | Обозначение:             | Страница:        |
|     | вер. 1                                                            | 90 090 6001              | 33 от 43         |

\_ 🗆 🗙 🛄 Tera Term - COM1 ¥T <u>File Edit Setup Control Window Help</u> VRTA> ٠ VRTA> q GFCICD He100/He2xx Family Ethernet / USB boot v3.9 SRAM test passed MAC 00:20:2b:ff:ff:ff SDRAM 0x00800000 bytes (Hold '\*' during reset for prompt) Booting from Ethernet or USB (auto-select) boot boot boot boot reply IP 192.168.2.140 Server 192.168.2.1 (RAZVOJ06) Booting 'C:\Virata\share\flash\_rewrite.bin' . . . . . . . . . . . . . . Done! (0x00060000 bytes) Starting mkflash image NBnZ PP Boot 8.2.0.37 (3 December 2002) Copyright (c) 2002 GlobespanVirata, Inc. SDRAM size = 0x800000 Entered console ... Bad configuration information. -• //.

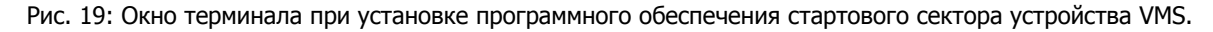

5. В окне терминала устройства VMS вводятся следующие команды:

```
quit
flashfs rewrite boot.bin
```

| IPS | Система VFA<br>Процедура модернизации программного<br>обеспечения | Действ. с:<br>23.02.2005 | Издание:<br>0.07 |
|-----|-------------------------------------------------------------------|--------------------------|------------------|
|     |                                                                   | Обозначение:             | Страница:        |
|     | вер. 1                                                            | 90 090 6001              | 34 от 43         |

Сообщение в окне терминала показано на рисунке Рис. 20.

| 🛄 Tera Term - COM1 VT                                                | - 🗆 🗵    |
|----------------------------------------------------------------------|----------|
| <u>File Edit S</u> etup C <u>o</u> ntrol <u>W</u> indow <u>H</u> elp |          |
| ]quit                                                                |          |
|                                                                      |          |
| NPpEound uplid boot information block                                |          |
| No or invalid configuration information in FEPROM - truing FLA       | ч        |
| No. or invalid, configuration information in FLASH                   | 311      |
| Invalid configuration information                                    |          |
| Flash Rewrite version 8.2.0.37 (3 December 2002)                     |          |
|                                                                      |          |
| BSP: Nitrogen/ISR v1.0.0                                             |          |
| CSP: He100/2xx CSP v2.3                                              |          |
| NP software version is 0x00000820 (reply took 9us)                   |          |
| Copyright (c) 2002 GlobespanVirata, Inc.                             |          |
| 0:20:2b:2:3:4> flashfs rewrite boot.bin                              | _        |
| Starting boot sector update: succeeded                               |          |
| 0:20:2b:2:3:4>                                                       | <b>_</b> |
|                                                                      | • //     |

Рис. 20: Окно терминала при программировании стартового сектора устройства VMS.

6. Выключите и снова запустите систему VFA (Рис. 21).

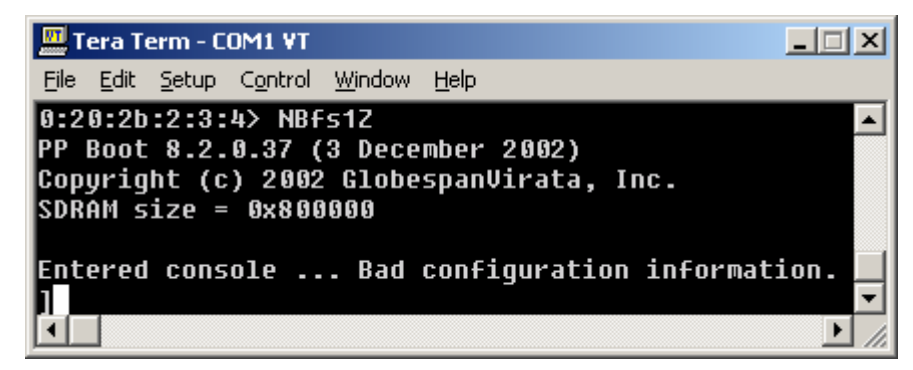

Рис. 21: Окно терминала при запуске системы VMS в процедуре программирования стартового сектора.

7. При помощи следующих команд инициализируются параметры настройки стартового сектора (boot):

```
configflash initialise
configflash mac <MAC>
```

VFA Posodabljanje SW\_Navodila\_13.4.2005\_RUS.doc

| IPS | Система VFA<br>Процедура модернизации программного<br>обеспечения | Действ. с:<br>23.02.2005 | Издание:<br>0.07 |
|-----|-------------------------------------------------------------------|--------------------------|------------------|
|     |                                                                   | Обозначение:             | Страница:        |
|     | вер. 1                                                            | 90 090 6001              | 35 от 43         |

При этом <MAC> явялется адресом MAC устройства VMS, который указан на внутренней стороне дверцы блока питания устройства VFA. Сообщение на терминале показано на Рис. 22.

| 🛄 Te                   | _ 🗆 🗙        |                |                |                  |           |        |
|------------------------|--------------|----------------|----------------|------------------|-----------|--------|
| <u>F</u> ile           | <u>E</u> dit | Setup          | Control        | <u>W</u> indow   | Help      |        |
| ]cor<br>]cor<br>]<br>] | nfig<br>nfig | flash<br>flash | initi<br>mac ( | alise<br>)0:20:2 | b:ff:ff:f | F<br>F |

Рис. 22: Инициализация стартового сектора.

После этого процедура программирования стартового сектора закончена. Для обеспечения правильной работы системы VFA необходимо установить еще программное обеспечение устройства VMS (глава 2.3.3).

### 2.3.3 Программирование устройства VMS

После успешной установки программного обеспечения стартового сектора, програамирование устройства VMS проводится согласно более сложной процедуре, указанной в главе 2.2.

| IPS | Система VFA<br>Процедура модернизации программного<br>обеспечения | Действ. с:<br>23.02.2005    | Издание:<br>0.07                    |
|-----|-------------------------------------------------------------------|-----------------------------|-------------------------------------|
|     | вер. 1                                                            | Обозначение:<br>90 090 6001 | Страница:<br><b>36</b> от <b>43</b> |

## 3 МОДЕРНИЗАЦИЯ ПРОГРАММНОГО ОБЕСПЕЧЕНИЯ УСТРОЙСТВ VPA

|          | При модернизации программного обеспечения системы VFA необходимо       |
|----------|------------------------------------------------------------------------|
| Внимание | модернизировать ПО всех системных устройств VMS и VPA. Для обеспечения |
|          | правильной работы системы VFA все устройства должны быть обеспечены ПО |
|          | одной и той же версии. Совместимость между различными версиями         |
|          | программного обеспечения НЕ ПРЕДУСМОТРЕНА!                             |
|          | Процедура программирования устройств VMS описана в главе 2.            |

В данной главе находится описание процедуры программирования устройств VMS, предназначенной для модернизации программного обеспечения системы VFA. Программирование проводится посредством терминального соединения RS232 устройства VPA с персональным компьютером. Более подробное описание процедуры дано ниже.

# 3.1 Установка терминального соединения RS232 между компьютером и устройством VPA

На лицевой панели устройства VPA находится коннектор RJ-45, обозначенный надписью "CONSOLE" и предназначенный для коммуникации типа RS232 с персональным компьютером (Рис. 7).

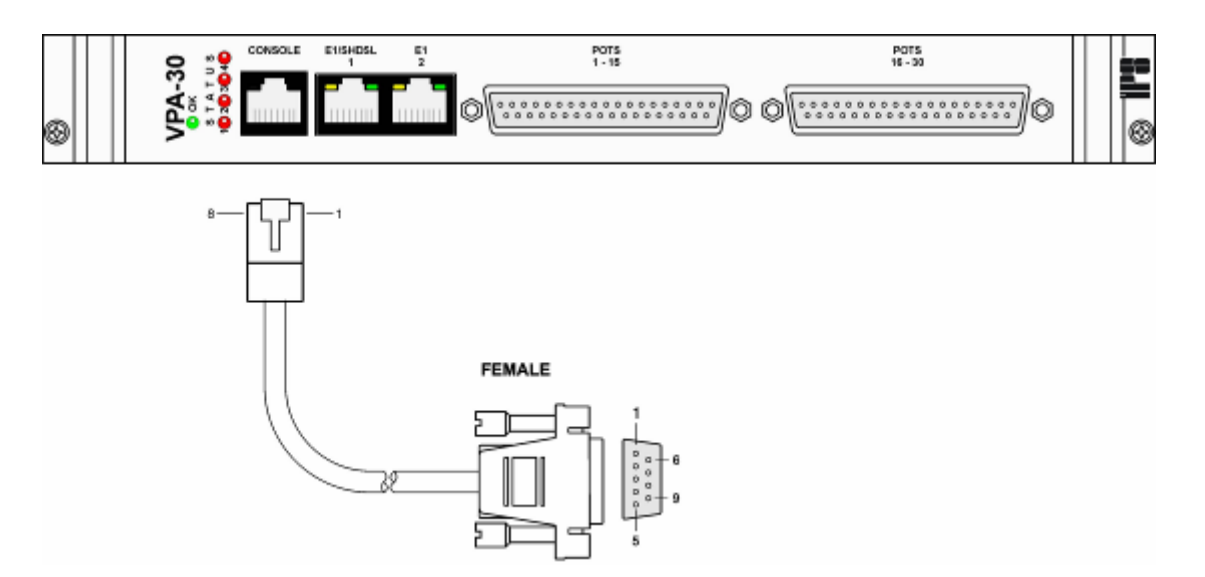

Рис. 23: Подключение соединения RS-232 с устройством VPA.

VFA Posodabljanje SW\_Navodila\_13.4.2005\_RUS.doc

| IPS | Система VFA<br>Процедура модернизации программного<br>обеспечения | Действ. с:<br>23.02.2005 | Издание:<br>0.07 |
|-----|-------------------------------------------------------------------|--------------------------|------------------|
|     |                                                                   | Обозначение:             | Страница:        |
|     | вер. 1                                                            | 90 090 6001              | 37 от 43         |

Для поддержки терминальной коммуникации RS232 между компьютером и устройством VPA рекомендуется использование программы Teraterm, которая находится на диске CD, прилагаемом системе VFA. Программа К находится В директории »D:\Additional SW\TTERMPRO«. Необходимые серийной параметры настройки коммуникации:

| Boud rate:         | 115200                    |
|--------------------|---------------------------|
| Data:              | 8 бит                     |
| Parity:            | нет                       |
| Stop:              | 1 бит                     |
| Flow control:      | нет                       |
| Transmit delay:    | 0 мсек/знак, 2 мсек/линия |
| Newline Filtering: | CR+LF (Receive)           |

В программе Teraterm настройка серийного порта находится в меню "Setup→Serial port...", а настройка терминального интерфейса – в меню "Setup→Terminal...". Соответствующие параметры настройки показаны на рисунках (Рис. 24 и Рис. 25).

| Tera Term: Serial port sel          | up                               | ×                |
|-------------------------------------|----------------------------------|------------------|
| <u>P</u> ort:<br><u>B</u> aud rate: | СОМ2 <b>•</b><br>115200 <b>•</b> | ОК               |
| <u>D</u> ata:                       | 8 bit 💌                          | Cancel           |
| P <u>a</u> rity:                    | none 💌                           |                  |
| <u>S</u> top:                       | 1 bit 💌                          | <u>H</u> elp     |
| Elow control:                       | none 💌                           |                  |
| Transmit delay                      | <u>c</u> har <mark>2 m</mark> s  | ec/ <u>l</u> ine |

Рис. 24: Настройка серийного порта для коммуникации с устройством VPA.

| IPS | Система VFA<br>Процедура модернизации программного<br>обеспечения | Действ. с:<br>23.02.2005 | Издание:<br>0.07 |
|-----|-------------------------------------------------------------------|--------------------------|------------------|
|     |                                                                   | Обозначение:             | Страница:        |
|     | вер. 1                                                            | 90 090 6001              | 38 от 43         |

| Tera Term: Terminal setup                                              |                                                | ×            |
|------------------------------------------------------------------------|------------------------------------------------|--------------|
| Terminal size<br>80 X 48<br>Term size = win size<br>Auto window resize | New-line<br>Receive: CR+LF •<br>Transmit: CR • | OK<br>Cancel |
| Terminal ID: VT100 💌<br>Answerback:                                    | ☐ Local echo<br>☐ Auto switch (VT<->1          | Help<br>(EK) |

Рис. 25: Настройка параметров коммуникации консольного интерфейса при коммуникации с устройством VMS.

В случае правильной настройки терминального соединения RS232 между компьютером и устройством VPA, при запуске платы системной VPA (при включении системы VFA) выводятся результаты инициализации программных модулей и версия программного обеспечения. При нажатии на клавишу <ENTER> в командной строке появляется символ »→« (Рис. 26).

| IPS | Система VFA<br>Процедура модернизации программного<br>обеспечения | Действ. с:<br>23.02.2005 | Издание:<br>0.07       |
|-----|-------------------------------------------------------------------|--------------------------|------------------------|
|     |                                                                   | Обозначение:             | Страница:              |
|     | вер. 1                                                            | 90 090 6001              | <b>39</b> от <b>43</b> |

| Шт    | era To | erm - C | OM2 VT  |             |      |      |      |         |      |       | _ 🗆 | × |
|-------|--------|---------|---------|-------------|------|------|------|---------|------|-------|-----|---|
| File  | Edit   | Setup   | Control | Window      | Help |      |      |         |      |       |     |   |
| IPS   | VFA    | -VPA3   | 0       |             |      |      |      |         |      |       |     |   |
| one   | wire   | Init.   |         |             |      |      |      | • • • • | <br> | <br>: | ОК  |   |
| Sys   | Fifo   | Init.   |         | • • • • • • |      |      |      |         | <br> | <br>: | ОК  |   |
| Fix   | MsgC   | reate   |         |             |      |      |      |         | <br> | <br>: | ОК  |   |
| Vfa   | Cons   | oleIn   | it      |             |      |      |      | ••••    | <br> | <br>: | ОК  |   |
| Tim   | erIn   | it      |         |             |      |      |      | ••••    | <br> | <br>: | ОК  |   |
| TDM   | Rout   | erIni   | t       |             |      |      |      |         | <br> | <br>= | OK  |   |
| Dus   | licP   | roces   | sInit.  |             |      |      |      |         | <br> | <br>: | ОК  |   |
| Ffi   | lePr   | ocess   | Init    |             |      |      |      |         | <br> | <br>: | OK  |   |
| Vfal  | Link   | Init.   |         |             | •••• |      |      |         | <br> | <br>: | OK  |   |
| Ver   | sion   | : 0/2   | .01/2.  | 02, da      | te:  | 18.3 | .201 | 95      |      |       |     |   |
| ><br> |        |         |         |             |      |      |      |         |      |       | •   | • |

Рис. 26: Сообщение в окне терминала при запуске платы VPA.

## 3.2 Программирование устройства VPA

Процедура программирования устройства VPA проводится согласно следующим фазам:

1. Устанавливается коммуникация RS232 с устройством VPA, подлежащим программированию, как описывается в главе 3.1.

VFA Posodabljanje SW\_Navodila\_13.4.2005\_RUS.doc

| IPS | Система VFA<br>Процедура модернизации программного<br>обеспечения | Действ. с:<br>23.02.2005 | Издание:<br><b>0.07</b> |
|-----|-------------------------------------------------------------------|--------------------------|-------------------------|
|     |                                                                   | Обозначение:             | Страница:               |
|     | вер. 1                                                            | 90 090 6001              | <b>40</b> от <b>43</b>  |

2. На персональном компьютере запускается программа поддержки терминальной коммуникации RS232 с устройством VPA (например, Teraterm). На клавиатуре компьютера следует нажать и удерживать пробел 
SPACE> и одновременно включить систему VFA. Отпустите пробел после того, как на терминальном интерфейсе отобразится сообщение "POTS Processor", а в командной строке появится символ "+" (Рис. 27).

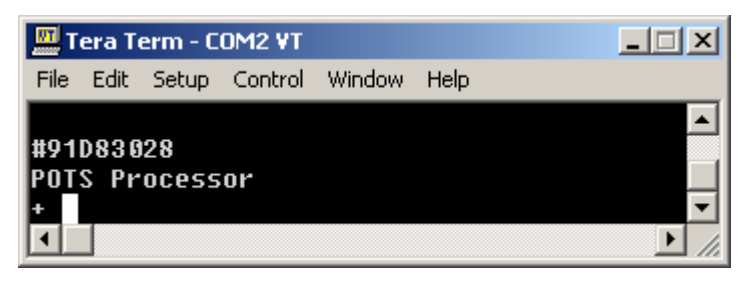

Рис. 27: Сообщение на терминале при переходе в режим программирования устройства VPA.

3. В окне терминала выберите опцию »File → Send file...«, затем выберите датотеку »vfa\_pots.srec« для модернизации системы VFA. На диске CD, прилагаемом к системе VFA, указанная датотека находится в директории »D:\SW\_update«. После подтверждения выбора (»Open«) начинается процесс переноса нового программного обеспечения на устройство VPA (Puc. 28).

| 🛄 Tera Term - COM2 ¥T                                    | _ 🗆 🗵          |
|----------------------------------------------------------|----------------|
| File Edit Setup Control Window Help                      |                |
| +\$31A08006357373F980A3440984A6C27980B3740984B6CE        | 38988134B4 🛛 🔼 |
| +\$31A0800636C2098016CE17F0D32A699A0352098006CC07        | F 0030CDD6     |
| +\$314,08,00638134,0004,08983914E37E088,0003,0003,045994 | 0372098FE      |
| +S31A 🔛 Tera Term: Send file 📃 🔲                         | × 159801E5     |
| +S31A                                                    | 8006C26        |
| +S31A<br>Filonomo: ufo poto orog                         | 17F009D        |
| +S31A Filename. via_puls.srec                            | 277995F        |
| +S31A                                                    | 204A4E7        |
| +S31A Bytes transfered: 72362                            | 'E20981B       |
| +S31A                                                    | 10980196       |
| +S31A                                                    | 4C79AF6        |
| +S31A Close Pause Help                                   | 1832CA96       |
| +S31A                                                    | 8596C66        |
| +S31A                                                    | D378C0D        |
| +\$31A0800647D800C342AB84A4E0A1F28322827493300982        | 29386F9973     |
| +\$31A0800649221372098016CE17F0A27A49940372098006        | 5CC 07F 00C2   |
| +S31A080064A7309A340004EABF4A7F0D800030289808353         | 3F98093490     |
| +S31A080064BC4098496C3F9841342098016CE17FCA0FB20         | J4F2AFA689     |
| +                                                        | ▼              |
|                                                          |                |

Рис. 28: Сообщение на терминале при переносе программного обеспечения на устройство VPA.

VFA Posodabljanje SW\_Navodila\_13.4.2005\_RUS.doc

| IPS | Система VFA<br>Процедура модернизации программного<br>обеспечения | Действ. с:<br>23.02.2005 | Издание:<br>0.07 |
|-----|-------------------------------------------------------------------|--------------------------|------------------|
|     |                                                                   | Обозначение:             | Страница:        |
|     | вер. 1                                                            | 90 090 6001              | 41 от 43         |

4. После окончания процесса переноса программного обеспечения на устройство VPA, последнее запускается и загружает новое ПО. При помощи команды:

fm boot

постоянно сохраняется только что перенесенное программное обеспечение устройства VPA. После успешного окончания процесса сохранения в окне терминала выводится сообщение: »Programming finished!« (Рис. 29). После этого, процедура программирования устройства VPA закончена.

VFA Posodabljanje SW\_Navodila\_13.4.2005\_RUS.doc

| IPS | Система VFA<br>Процедура модернизации программного<br>обеспечения | Действ. с:<br>23.02.2005 | Издание:<br><b>0.07</b> |
|-----|-------------------------------------------------------------------|--------------------------|-------------------------|
|     |                                                                   | Обозначение:             | Страница:               |
|     | вер. 1                                                            | 90 090 6001              | <b>42</b> от <b>43</b>  |

| Tera Term - COM2 ¥T                   |      |
|---------------------------------------|------|
| File Edit Setup Control Window Help   |      |
| IPS VFA-VPA30                         |      |
| onewireInit                           | : ОК |
| SysFifoInit                           | : ОК |
| FixMsgCreate                          | : ОК |
| VfaConsoleInit                        | : ОК |
| TimerInit                             | : ОК |
| TDMRouterInit                         | : ОК |
| DuslicProcessInit                     | : ОК |
| FfileProcessInit                      | : ОК |
| VfaLinkInit                           | : ОК |
| Version: 0/2.01/2.02, date: 18.3.2005 |      |
| fm boot<br>Boot programming start!    |      |
| >Programming finished!                | V    |

Рис. 29: Сообщение на терминале после успешного окончания программирования устройства VPA.

| IPS | Система VFA<br>Процедура модернизации программного<br>обеспечения | Действ. с:<br>23.02.2005 | Издание:<br>0.07       |
|-----|-------------------------------------------------------------------|--------------------------|------------------------|
|     |                                                                   | Обозначение:             | Страница:              |
|     | вер. 1                                                            | 90 090 6001              | <b>43</b> от <b>43</b> |

# 4 УДАЛЕНИЕ НЕПОЛАДОК

Проблемы с устройством VMS могут возникнуть из-за неправильной настройки устройства. В таких случаях рекомендуется возвращение номинальных параметров настройки. Для этого рекомендуется использование интерфейса пользователя Web:

- 1. В меню интерфейса пользователя выберите опцию »System → Restart Access Node«.
- 2. С правой стороны интерфейса Web открывается окно, в котором следует выбрать опцию »Reset to factory default settings«.
- 3. При помощи опции »Restart« перезапустите систему, которая загрузится согласно номинальным параметрам.

## 4.1 Поддержка пользователей

При возникновении проблем или вопросов в связи с программированием системы VMS обращайтесь в отдел поддержки предприятия «IPS d.o.o.»

Контакты: E-mail: support@ips.si Тел.: +386 1 5005 842

VFA Posodabljanje SW\_Navodila\_13.4.2005\_RUS.doc